# Das Erstellen von wissenschaftlichen Arbeiten

#### Formalia:

| Bestandteile:    | Deckblatt, Gliederung/Inhaltsverzeichnis, Schriftteil, |  |  |
|------------------|--------------------------------------------------------|--|--|
|                  | Literaturverzeichnis, Eigenständigkeitserklärung       |  |  |
| Deckblatt:       | Art der Arbeit, Thema, Verfasser, Datum, Lehrkraft     |  |  |
| Schriftgröße:    | 12 pt. (Fußnoten 10 pt.)                               |  |  |
| Schriftart:      | Times New Roman, Arial, Calibri (oder Vergleichbares)  |  |  |
| Zeilenabstand:   | 1,5 zeilig                                             |  |  |
| Seitengestaltung | Blocksatz (mit angemessenen Absätzen!)                 |  |  |
| Seitenabstände:  | oben und unten: 2,5 cm, links: 3 cm, rechts: 4 cm      |  |  |

- Schriftgrößen und -art für Überschriften und Fließtext in *Formatvorlagen* formatieren: Rechtsklick auf z.B. *Standard* → *Ändern...* → gewünschte Schriftart und -größe auswählen
- Fußnoten einfügen: *Einfügen*  $\rightarrow$  *Fußnote...*  $\rightarrow$  *Einfügen*
- aktives Inhaltsverzeichnis einfügen:
  Einfügen → Index und Verzeichnisse... → Inhaltsverzeichnis
- bei Bedarf aktives Abbildungsverzeichnis einfügen:
  Einfügen → Index und Verzeichnisse... → Abbildungsverzeichnis

## Zitierregeln:

Es werden zwei Arten von Zitaten unterschieden:

| Art           | wörtliche Zitate                    | sinngemäße Zitate                      |  |
|---------------|-------------------------------------|----------------------------------------|--|
| Merkmal       | Übernahme des Wortlauts aus dem     | Gedankliche Anlehnung an den zitierten |  |
|               | zitierten Text                      | Text                                   |  |
| Kennzeichnung | durch Anführungszeichen             | keine                                  |  |
| im Fließtext  |                                     |                                        |  |
| Quellenangabe | direkt hinter dem Zitat in Klammern | direkt hinter dem Zitat in Klammern    |  |
|               | (Autor, Jahr, Seitenzahl)           | (vgl. Autor, Jahr, Seitenzahl)         |  |
| Bsp.          | "Fassen Sie Ihre Texte [] als eine  | Frau Pospiech stellt dar, dass         |  |
|               | Weiterverarbeitung der Texte, mit   | wissenschaftliches Arbeiten eine       |  |
|               | denen Sie sich zum Thema informiert | Weiterverarbeitung der originalen      |  |
|               | haben, [auf][]"                     | Quellen und nicht eine reine           |  |
|               | (Pospiech, 2012, S. 139).           | Reproduktion darstellt (vgl. Pospiech, |  |
|               |                                     | 2012, S. 139).                         |  |

#### Literaturangaben:

- Dokumentelemente  $\rightarrow$  Literaturverzeichnis  $\rightarrow$  gewünschtes Literaturverzeichnis anklicken
- Wählen Sie eine Form des Literaturverzeichnisses aus

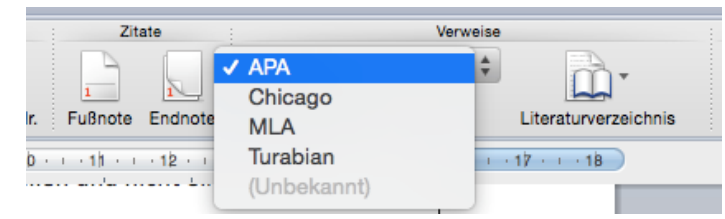

- Sie erstellen ein Literaturverzeichnis, in dem verschiedene Arten von Quellen aufgeführt werden.
- Im Literaturverzeichnis werden alle Autoren namentlich aufgeführt.
- Die Literaturangaben werden alphabethisch und ggf. chronologisch geordnet. Hat ein Autor mehrere Dokumente erstellt, so erscheint das jüngste zuerst.
- Um eine neue Quelle einzufügen, öffnen Sie durch Anklicken des Buttons *Verwalten* das Zitatefenster.
- Klicken Sie auf den Button " + "; eine Maske für die neue Quelle erscheint.
- Wählen Sie zunächst den Quellentyp aus: Buch, Artikel aus Zeitschrift, Artikel von Website etc. und geben Sie die Daten der Quelle in die jeweils erscheinende Maske ein.

| Quellentyp                                              | Buch     | <b>O</b>                |              |  |  |
|---------------------------------------------------------|----------|-------------------------|--------------|--|--|
| Literaturverzeichnisfelder für APA (* Empfohlenes Feld) |          |                         |              |  |  |
|                                                         | Autor:   |                         |              |  |  |
|                                                         |          | Autor als Organisation: |              |  |  |
|                                                         | * Titel: |                         |              |  |  |
|                                                         | *Ort:    | Bundesland/Kanton:      | Land/Region: |  |  |
| -1                                                      | Verlag:  |                         | •.labr:      |  |  |

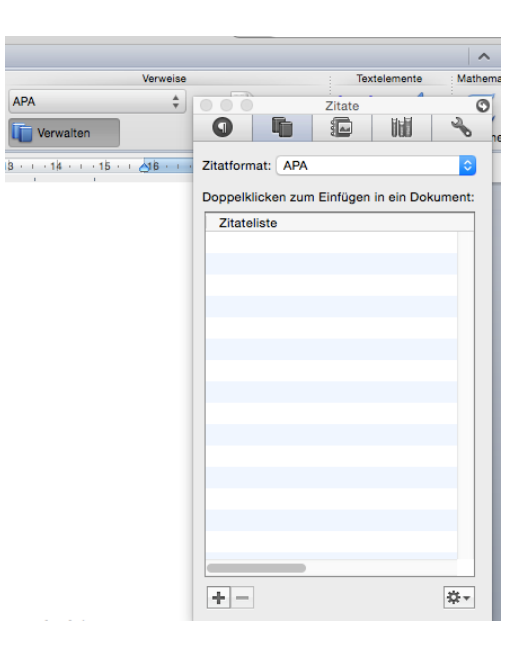

• Sonderfälle:

Wird keine Angabe zum Erscheinungsort gefunden, so wird dieser mit o.O. (ohne Ort) abgekürzt. Entsprechend schreibt man bei fehlendem Erscheinungsjahr o.J. (ohne Jahr).

• Die eingefügte Quelle erscheint in der *Zitateliste*. Jedesmal, wenn eine Quelle innerhalb der Arbeit zitiert wird, fügen Sie durch einen Klick auf die jeweilige Quelle in der *Zitateliste* die Quellenangabe in den Fließtext ein.

## Literaturverzeichnis

Geographisches Institut der Universität Kiel. (2012). *Geographie Uni Kiel.* Abgerufen am 1. September 2013 von Zitierregeln für Studierende: http://www.geographie.uni-kiel.de/fileadmin/user\_data/Dokumente/Studium /Zitierregeln.pdf

Pospiech, U. (2012). *Duden Ratgeber - Wie schreibt man wissenschaftliche Arbeiten?* Mannheim: Duden.